### FTI-TLK40: Vehicle Coverage and Preparation Notes

|                  | T SUPPORT - 1(888) 820-3690, EXT. 2 |         |         |        |                       |       |     |                                 |  |  |  |
|------------------|-------------------------------------|---------|---------|--------|-----------------------|-------|-----|---------------------------------|--|--|--|
| Make             | Model                               | Year    | Install | CAN    | Lights                | Trunk | POC | I/O Changes                     |  |  |  |
| DL-TL1<br>Toyota | Corolla 40 bit STD Key AT           | 2009-10 | Туре 1  | OBD-II | Park / Auto<br>Type 2 | N/A   | N/A | Green White/Blue<br>START2/NONE |  |  |  |

Firmware: This installation requires BLADE-AL(DL)-TL1, flash module and update the controller firmware before installing.

**Install Type 1:** Ignition harness connections are hardwired using either the high current or low current **CN1 harness**, an inspection of the vehicle wiring will indicate which version is required, but if you are unsure of which, use the high current version.

CAN: CAN data connections are located at the OBD-II connector, the OBD-II connection is mandatory.

**Lights:** Parking light negative and auto-light control (if equipped) are located at the parking light switch 20-pin connector of the headlight switch. The applicable lighting connections are illustrated. Replace the **green/white** wire in the gray CM I/O connector with the harness pre-terminated **green/white** wire for parking lights, and use the provided **white/red & white/black** wires to interrupt the auto-light wire, if equipped.

#### I/O Changes: This install requires changing the controller output from Parking Light to START 2.

- -- CM7 Series controllers: Move jumper 3 to STARTER position
- -- CMX controllers: Configure HCP#1 for 2ND START (setting 2)
- -- CM900 controllers: Set Feature Option 1-6 to setting 2.

If issues arise disarming the OEM alarm during remote start, set option 1-01 to 2.

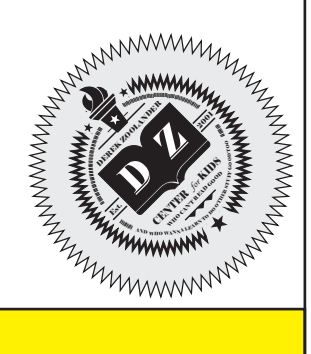

FT-DAS Required for manual transmission.

Parking Light ( ) (+)Door Trigger In

Trunk

Starter 🔲 🗖 🗖 Ignition

Parking Light (Default)

(-)Door Trigger In (Default)

Cut loop for A/T

СМХ

 BOTH Red & Red/White MUST be connected with high current application. Jumper Setting

Accessory 🗉 🖬

 $\bigcirc$ 

CM7000/7200

**Hood Switch Jumper:** The FTL-TLK40 harness is equipped with a jumper for bypassing module detection of hood switch status. If the vehicle is not equipped with a hood switch, connect the jumper before programming the module to the vehicle.

### FTI-TLK40: Installation and Configuration Notes

- A INSPECT VEHICLE WIRING USE APPROPRIATE HARNESS
- **B** CONNECTION REQUIRED
- **C** OPTIONAL CONNECTION (CONNECT JUMPER IF NOT EQUIPPED FACTORY HOOD SWITCH)
- D CONNECTION REQUIRED
- E CONNECTIONS REQUIRED

| 1 |                                                                                                    |                      |                                                                                                    |
|---|----------------------------------------------------------------------------------------------------|----------------------|----------------------------------------------------------------------------------------------------|
|   | FEATURE COVERAGE                                                                                                    | CM900AS/900S Jumper  | CMX High Current Programmable                                                                                               |
|   |                                                                                                    |                      | (+) Output Channels                                                                                                    |
|   | MMOBILIZER DATA<br>ARM OEM ALARM<br>DOOR LOCK<br>DOOR UNLOCK<br>DOOR UNLOCK<br>EFEQUIPPED)<br>EFEQUIPPED)<br>EFECASE<br>ACH OUTPUT<br>BRAKE STATUS<br>E-BRAKE STATUS<br>POOR STATUS<br>POOR STATUS<br>OOD STATUS | START<br>SVOC6/SOOCE | HCP #1 - Parking Light<br>HCP #2 - Accessory<br>HCP #3 - Ignition<br>[2] 2ND START<br>[3] 2ND IGNITION<br>[4] 2ND ACCESSORY |

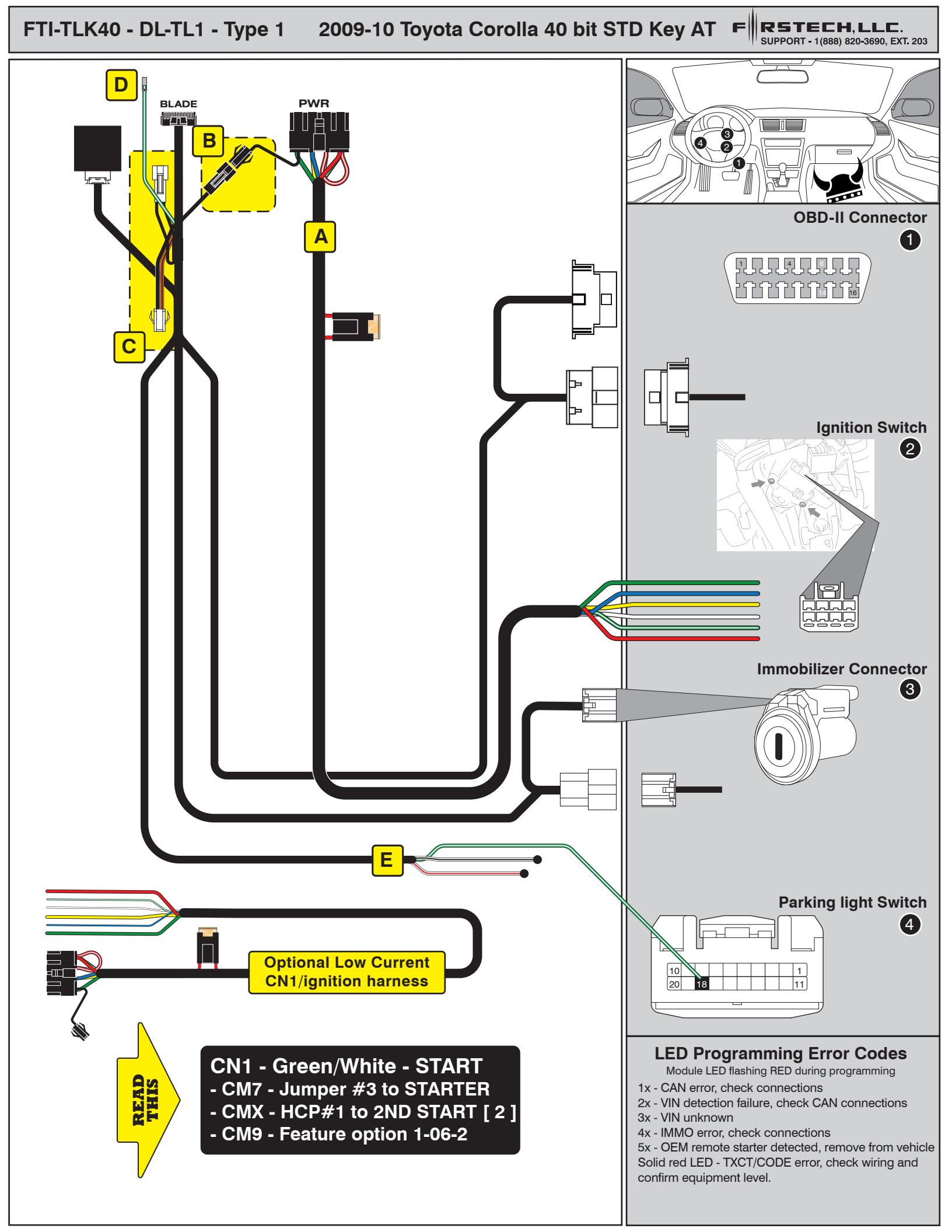

# INSTALL GUIDE

| B |        | Ξ |
|---|--------|---|
|   | SERIES |   |

### ALL IN ONE PONTIAC/SCION/TOYOTA

Page 13 of 15

BLADE-AL(DL)-TL1-EN

Doc. No.: ##15108## 20140604

### CARTRIDGE INSTALLATION

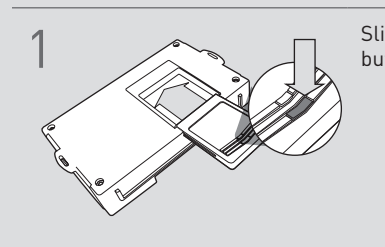

Slide cartridge into unit. Notice button under LED.

2

Ready for Module Programming Procedure.

## TYPE 1 - MODULE PROGRAMMING PROCEDURE

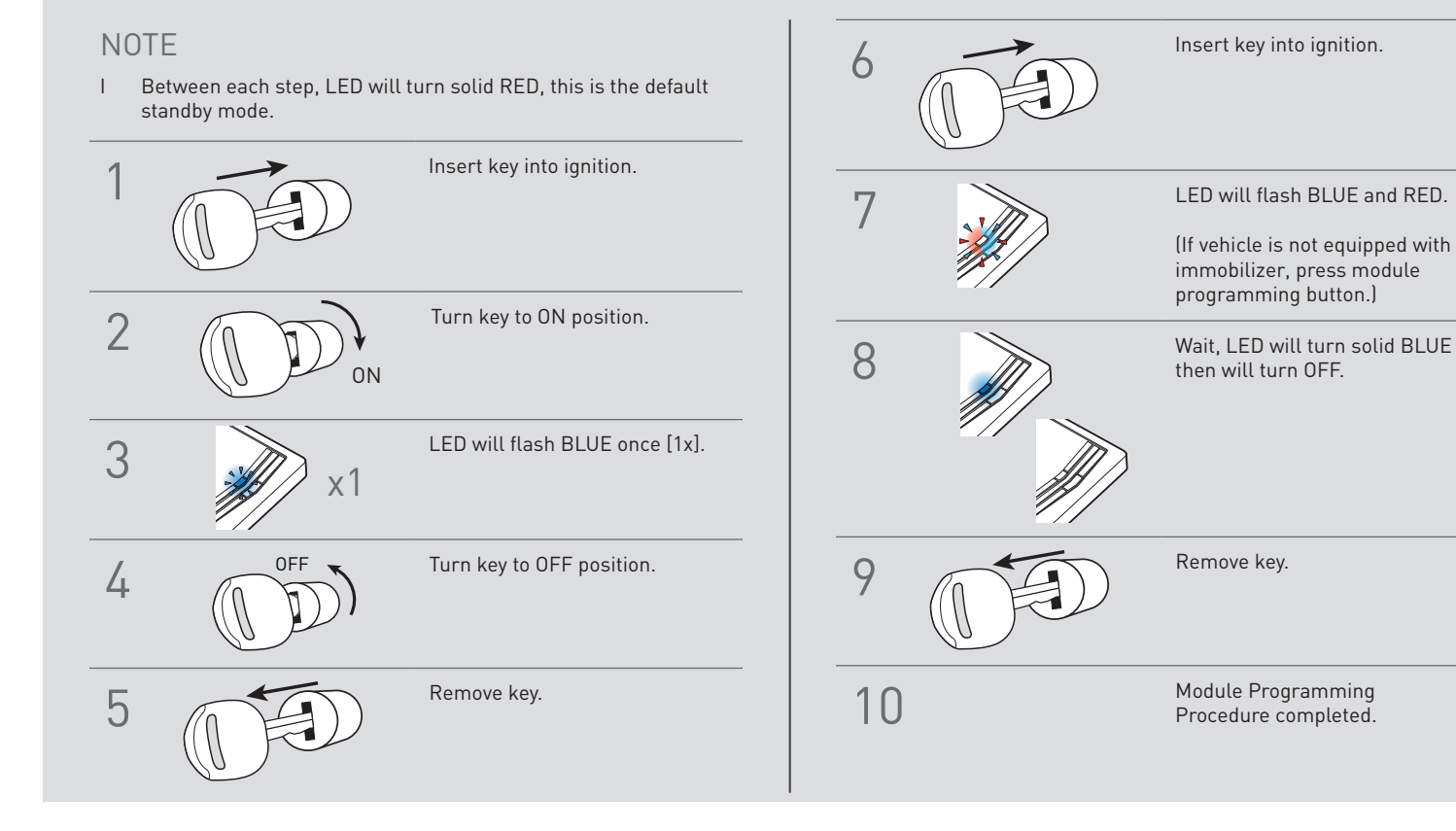